#### Contents

| Overview                                    | . 2 |
|---------------------------------------------|-----|
| Getting Started                             | .3  |
| Access the Asbury Online Directory          | .4  |
| Login or Sign up for an Account             | .4  |
| Step 1 – Click "Sign Up" for an account     | .4  |
| Step 2 – Choose your verification method    | .5  |
| Verify by Email                             | . 5 |
| Verify by Phone                             | .6  |
| Verify by Birthday                          | .7  |
| Setup your Password                         | . 7 |
| Update Your Profile Information             | . 8 |
| Verify/Edit Personal Information            | .9  |
| Change Privacy Settings1                    | 10  |
| Change Email or Password for Account Login1 | 1   |
| Search Directory1                           | ۱2  |
| Print Directory1                            | ٤4  |

#### Overview

Asbury has made available an online directory for its congregation. This online directory is secure and requires a username & password to access. The online directory is available via browser using a computer, tablet or smart phone.

Only members and regular attendees of Asbury United Methodist Church are given access to the online directory.

You have control over the visibility of your profile information. Initially, only your name will be visible to other users of the online directory. For others to see more information about you, you must update your Privacy Settings and allow access. You can control access to your home address, phone numbers, email, anniversary and birthdates, etc.

Features of the Asbury Online Directory include:

- You can search the online directory by name, city, zip, etc.
- You can upload your family and individual pictures to the online directory
- You can update your contact information in the online directory and the church office will be contacted automatically to verify your changes and update your information in the church database.
- You can get a PDF version of the directory to print at home. You can even include family pictures that others have uploaded to the printed directory.

| Home Profile Directory                               |
|------------------------------------------------------|
| Asbury United Methodist<br>Church Directory          |
| Directory Secretin Browse                            |
| Advanced Search Printed Directory Business Directory |

#### **Getting Started**

To get started using the Asbury Online Directory you'll have to complete the following **three steps**:

- 1. Signup for your account and setup your password See page 4
- Review/Update your profile information (address, email, phone #'s) See page 8
- 3. Set your Privacy Settings so others can see your information See page 10

#### Access the Asbury Online Directory

You can access the Asbury Online Directory by going to the Asbury Website (https://asburyunitedmethodist.org/), click "Resources" on the menu then choose Online Directory.

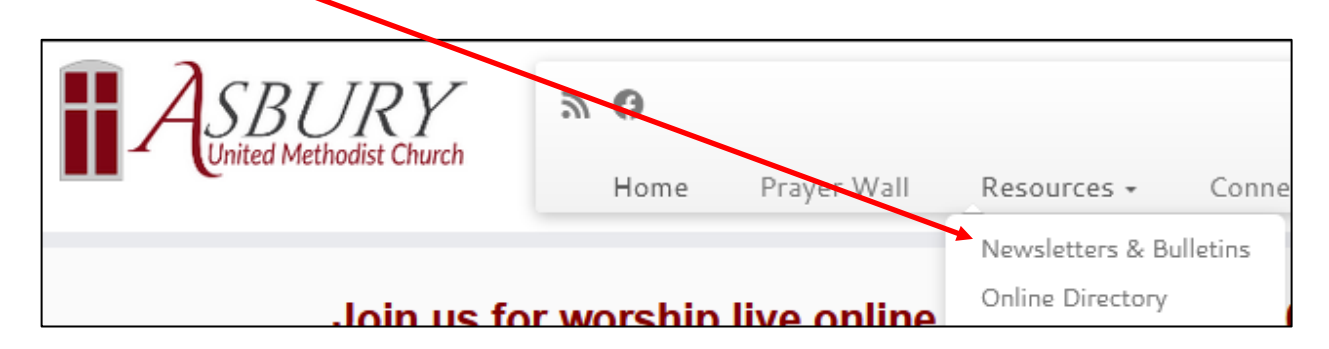

#### Login or Sign up for an Account

If you have already setup & verified your online directory account, enter your email & password and click the "Sign In" button.

Your Online Directory Account needs to be setup & verified before you can access the Online Directory. There are 3 ways to verify, email, mobile phone (text message). . Email & mobile phone are the fastest way to verify. **The Verify by Birthday functionality does not work correctly.** If you are unable to verify by email or mobile phone, please call the church office for assistance.

#### Step 1 – Click "Sign Up" for an account.

|                                                                                                    |                                  | Search by name |
|----------------------------------------------------------------------------------------------------|----------------------------------|----------------|
| ASBURX<br>United Methodist Church                                                                                                    | Home Profile Directory           |                |
| Welcome to the site for members and<br>regular attenders of Asbury United<br>Methodist Church. For more general<br>information about us, visit our <u>homepage</u> . | Please sign in.<br>EmailAddress: |                |
| ?                                                                                                    | Passwork:                        |                |
| I need help.                                                                                                    |                                  |                |

#### Step 2 – Choose your verification method.

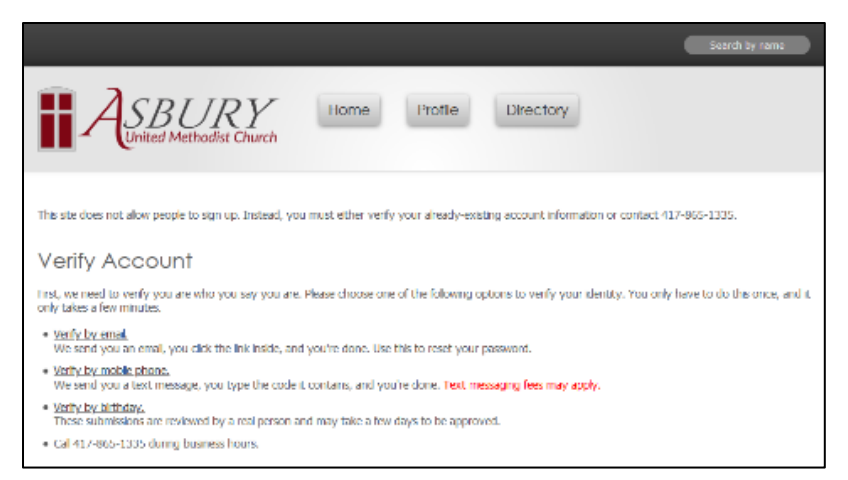

Verify by Email. IMPORTANT – Asbury must already have your email address on file for the Verify by Email to work. If your email address is not found, please contact the church office for help.

Enter your email address and click the Verify Email button. You will receive an email with a link to verify your email address. If you don't receive an email after a few minutes, check your SPAM folder. Click the link to complete the verification of your email address. Proceed to the "Setup Your Password" instructions on page 7.

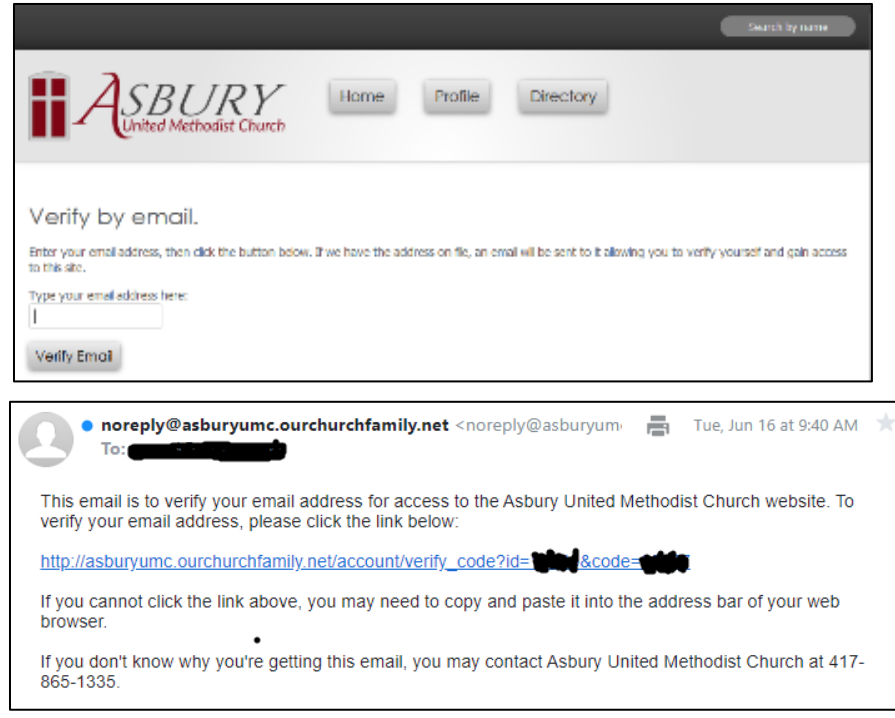

### Verify by Phone. IMPORTANT – Asbury must already have your cell phone number on file for the Verify by Phone to work. If your cell phone number is not found, please contact the church office for help.

Enter your cell phone number and choose your cell phone provider from the list and click the "Verify Mobile" button. If you cell phone provider is not on the list, you must select the verify by email method or call the church office for help.

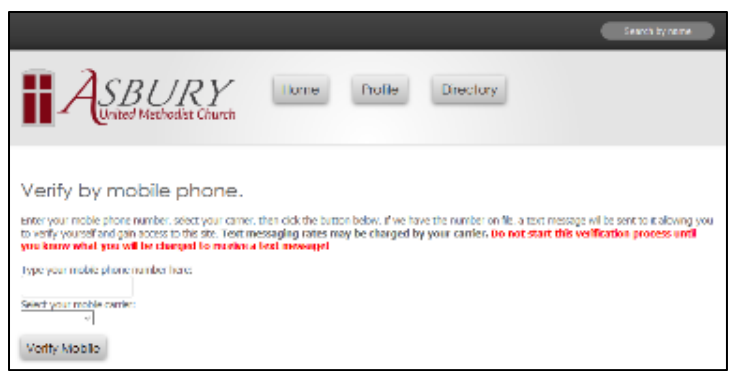

Click "Ok" to acknowledge the possibility of a text messaging charge. Text messaging charges will likely only apply if you do not have a text messaging plan on your phone.

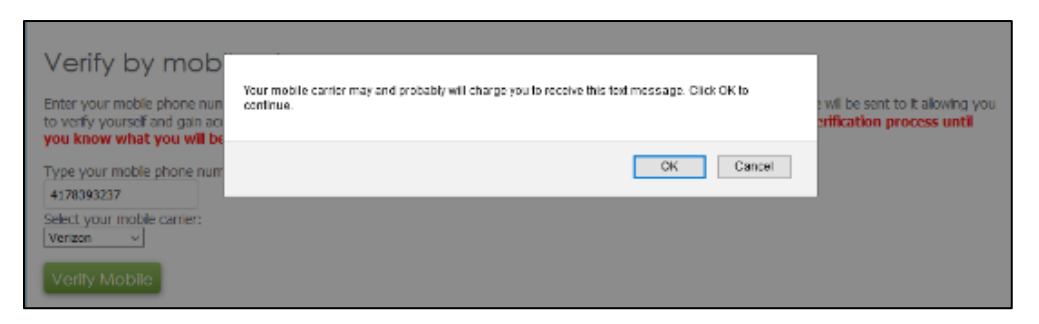

If you get the message that "your mobile number could not be found in our system", that means that the church office does not have your mobile phone on file and you can't use the mobile phone verification method. Please use the email verification method or call the church office for help.

|                 | Home          | Profile           | Directory                  |
|-----------------|---------------|-------------------|----------------------------|
| That mobile num | ber could not | be found in our s | system. You may try again. |
|                 |               |                   |                            |
|                 |               |                   |                            |

Once you receive your verification code via text message, enter the code when prompted and click "Check Code". You'll be taken to the "Setup Your Password" screen (see below).

|                                                                                                  | Search by name |
|--------------------------------------------------------------------------------------------------|----------------|
| Home Profile Directory                                                                           |                |
| The verification message has been sent. Please check your phone and enter the code you           | ı receive.     |
| Please be careful to enter the correct code. If you make a mistake, you will have to start over. |                |
| Enter the code:                                                                                  |                |
| Check Code                                                                                       |                |

Verify by Birthday. The Verify by Birthday functionality does not work in this version of the online directory. If you are unable to verify by email or mobile phone, please call the church office for assistance.

Setup your Password. Once you have verified your account via email or text, you will be asked to set your password. Please choose a 'good' password to keep your profile information safe. Click "Save Changes" when finished.

|                                                                                                    | sign_out Search by name     |
|----------------------------------------------------------------------------------------------------|-----------------------------|
| Home Profile Directory                                                                                              |                             |
| You must set your personal email address and password to co                                                         | ntinue.                     |
| Bob Johnson                                                                                                    |                             |
| Email Address:                                                                                                    |                             |
|                                                                                                    |                             |
| After this change, all email from this site will be sent to this address. It will also be the address you Password: | use to sign into this site. |
| Password (confirm):                                                                                                 |                             |
| Save Changes                                                                                                    |                             |

#### Update Your Profile Information

To update to your profile, log into your account and click the "Profile" button.

|                                                                                                    |                                                                                                | sign.out Search by name |
|----------------------------------------------------------------------------------------------------|------------------------------------------------------------------------------------------------|-------------------------|
|                                                                                                    | Home Profile Directory                                                                         |                         |
| Your Homepage — things<br>displayed here are from people in groups with<br>you, your family and friends.<br>Share With Friends<br>Items you share here will appear on your<br>friends and felow group members' home<br>pages (but no one else's). | This is where activity from you, your friends, and your<br>Right now, there's nothing to show. | groups will appear.     |

Click on "Edit Profile". (You can also edit the profiles of other family members by clicking on their name under "Family".

|                      |                        | sign out | Search by name |
|----------------------|------------------------|----------|----------------|
|                      | Home Profile Directory |          |                |
|                      | changes submitted.     |          |                |
| Achange Your Picture | Springfield, MO (S 10  |          |                |
| Family               | About                  |          |                |
| Bob Tara             | Nothing here yet!      |          |                |

#### Verify/Edit Personal Information

On the Edit Profile screen you can update your personal information, upload pictures of you and your family. Links on the left take you to pages to update your Privacy Settings, Change your email address used to log on and change your password.

|                                                                     | Home Profile Directory                                                                                                    |
|---------------------------------------------------------------------|----------------------------------------------------------------------------------------------------|
| Change Privacy Settings Change Email Settings Change Pasaword Feeds | Edit Profile<br>Changes to the details below must be reviewed by staff. To request changes, enter the details<br>below and click 'Submit.'<br>Please read our <u>Ptrace Police</u> for details reparting the use of your personal information. |
|                                                                     | Profile Photo                                                                                                    |
| Upload a picture of yourself here.                                  | Select a file on your computer to upload:<br>Browse No file selected.                                                                                                    |

When updating your personal information, be sure to scroll to the bottom of the page and click the "Save Changes" button.

|                | Business Website: Business Address:                           |
|----------------|---------------------------------------------------------------|
|                | Save Changes                                                  |
| © 2020, Asbury | United Methodist Church • Privacy Policy • Powered by OneBody |

#### **Change Privacy Settings**

Click "Change Privacy Settings" on the left side of the Edit Profile page.

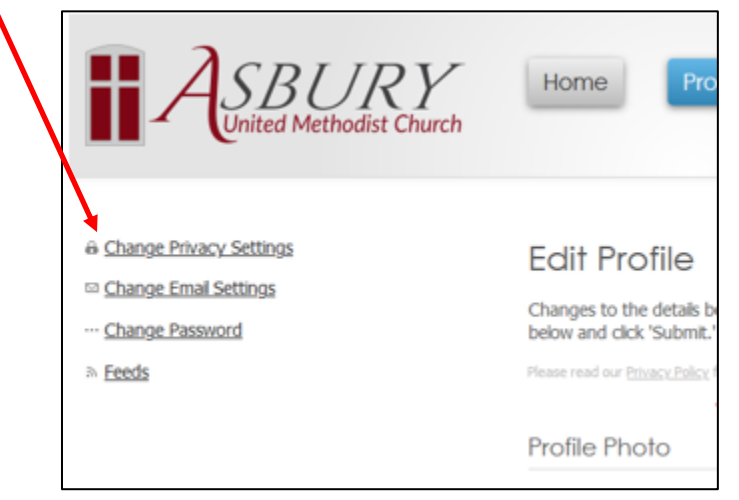

Indicate by checking the boxes what information you want to share with other online directory users. Click the "Save Changes" button when done.

| Privo                                                                                                    | Privacy              |                       |             |         |            |              |            |     |                    |          |
|----------------------------------------------------------------------------------------------------|----------------------|-----------------------|-------------|---------|------------|--------------|------------|-----|--------------------|----------|
| You can change the privacy settings for your family here. Items with a checkmark are visible to other members who sign into this website. Click the 🗉 to set privacy for groups (optional). To understand how we use the personal information of you and your family, please read our <u>Privacy Policy</u> .                                                                                                    |                      |                       |             |         |            |              |            |     |                    |          |
|                                                                                                    | Visible <sup>1</sup> |                       |             |         |            |              |            |     |                    |          |
| Family                                                                                                    |                      |                       |             |         |            |              |            |     |                    |          |
|                                                                                                    | Visible <sup>1</sup> | Activity <sup>2</sup> | Anniversary | Address | Home Phone | Mobile Phone | Work Phone | Fax | Email <sup>3</sup> | Birthday |
| ⊞ Bob                                                                                                    | $\checkmark$         | $\checkmark$          |             |         |            |              |            |     |                    |          |
| 🗉 Tara                                                                                                    | $\checkmark$         | $\checkmark$          |             |         |            |              |            |     |                    |          |
| <sup>1</sup> Setting a profile to be invisible will cause you to not appear in any directory searches. You can still join groups and receive group email and email from site administrators though.<br><sup>2</sup> Hide your activity if you do not want friends and/or fellow group members to see your public messages, notes, verses, etc. on their home page. Note: private messages are never displayed, regardless of this setting. |                      |                       |             |         |            |              |            |     |                    |          |
| <sup>3</sup> You can still receive email through the site, without revealing your email address on the Web.                                                                                                    |                      |                       |             |         |            |              |            |     |                    |          |

NOTE: When you view your own profile, you will see all of your (and your family's) personal information. The Privacy settings above only apply when other people look at your profile.

#### Change Email or Password for Account Login

To change the email account you use for logging in first click "Change Email Settings" on the Edit Profile page. Choose "Change Password' if you want to change your password.

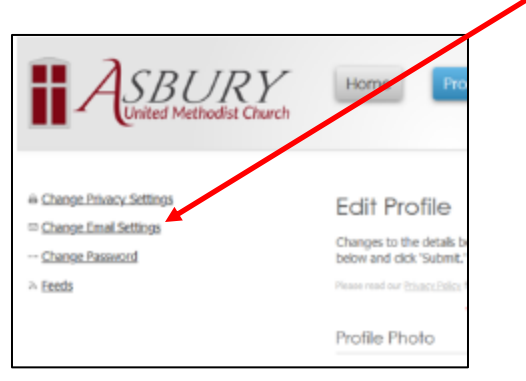

Click the link "Click Here" to change your login email.

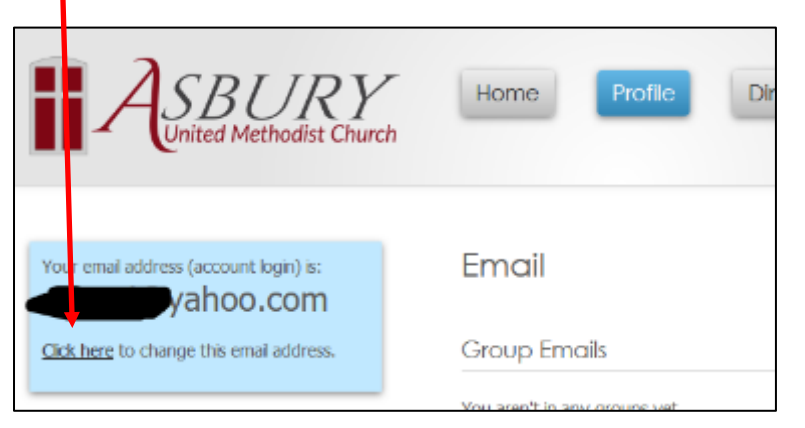

Enter your new login email address and/or update your password if needed. Leave the password fields blank if you only want to change your email address login.

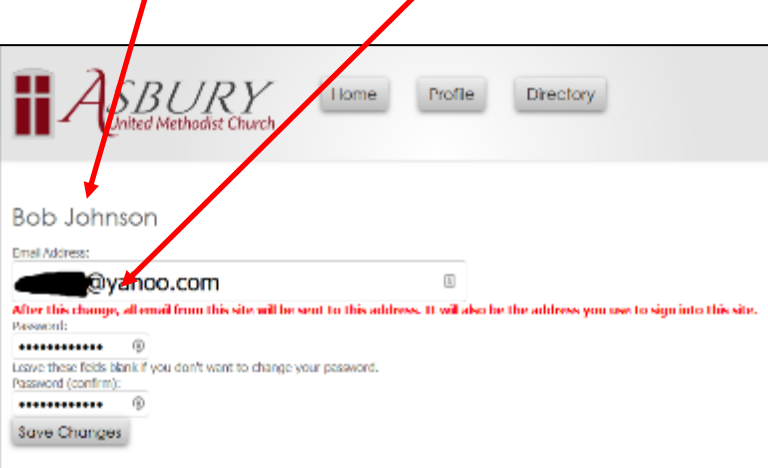

#### Search Directory

Click the "Directory" button to search the directory.

|                                                                                                    |                                                                                | eiser und Storen zy some          |
|----------------------------------------------------------------------------------------------------|--------------------------------------------------------------------------------|-----------------------------------|
|                                                                                                    | Home Profile D                                                                 | rectory                           |
| Your Homepage<br>the is your costam-built homepage — things<br>deployed here are from people in groups with<br>you, your family and friends.<br>Share With Friends | The sinfere activity from you, your free<br>Right now, there's nothing to show | nds, and your groups will appear. |
| trans you share here will appear on your<br>frands and fallow group members' home<br>pages (but no one dise's).                                                    |                                                                                |                                   |
| Stare comething with mends.                                                                                                    |                                                                                |                                   |

You can enter a partial first or last name and click the "Directory Search" or you can click the "Browse" button to view an alphabetical list. You can click "Advanced Search" to search by other criteria.

| Asbury United Methodist<br>Church Directory          |
|------------------------------------------------------|
| Directory Search Browse                              |
| Advanced Search Printed Directory Business Directory |

Click on a person's name to view their information. Only people who have setup and verified their account and set their privacy settings to allow their information to be viewed will have their contact and other information visible.

|                                   | Home      | Profile         | Directory       |        |
|-----------------------------------|-----------|-----------------|-----------------|--------|
| Asbury United<br>Methodist Church | ← Previou | s 1 2 3 4 5 6 7 | Next→           |        |
| Directory                         |           | Name            | Family Name     |        |
|                                   |           | Linda           | Linda           | Member |
| 183 people found                  |           | Shawna .        | Shawna          | Member |
|                                   |           | Lisa            | Lisa Charles    | Member |
| Directory Search                  |           | Dennis 💏        | Dennis & Peggy  | Member |
|                                   |           | Peggy.          | Dennis & Peggy  | Member |
| <u>Advanced Search</u>            |           | Larry Control   | Larry & Threasa | Member |

| Home Profile Directory                                 |
|--------------------------------------------------------|
| Einda Conto<br>Send Emal<br>About<br>Nothing here yet! |

Please note that the "Send Email" link does not work in this version of the online directory.

#### **Print Directory**

To get a PDF version of the online directory emailed to you to print at home, click the "Directory" button then click "Printed Directory" towards the bottom of the page.

|     | Home Profile Directory                     |
|-----|--------------------------------------------|
| A   | sbury United Methodist<br>Church Directory |
| Adi | Directory Search Browse                    |

Check the box if you want to include pictures that people may have uploaded to their profile and then click the "Email my Custom Directory" button. After a short while, you should receive and email with a PDF attachment that contains a printable version of the online directory. Be sure to check your SPAM folder if you don't receive the email.

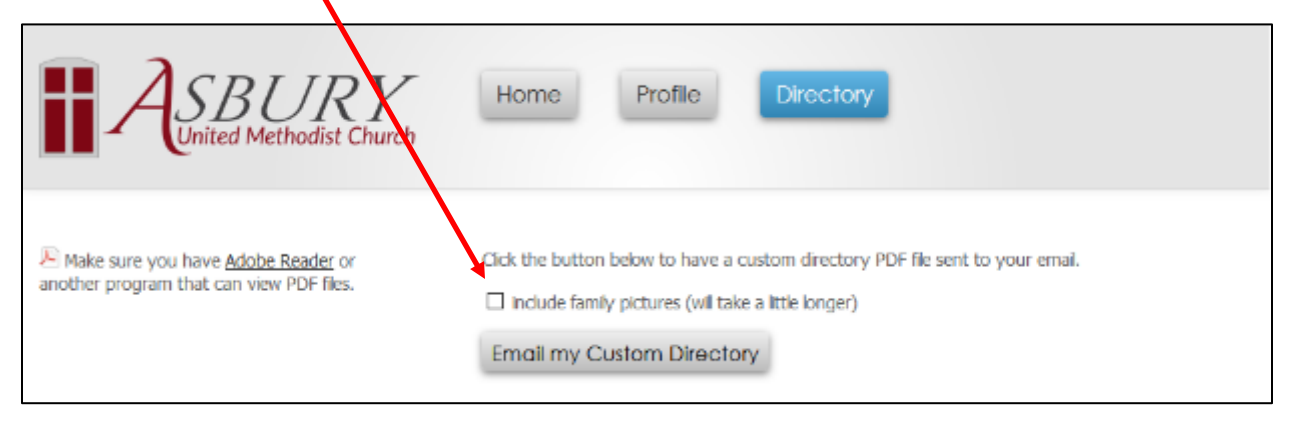

There is a time limit between requests for an emailed PDF directory. Be sure to check your SPAM folder if you don't receive the email.